## 在 Mac OS 以 Wi-Fi 連接安裝 G5070 驅動程式步驟

## G5070 printer driver Installation Guide for Mac OS via Wi-Fi

\*請開啟打印機並確保電腦已連接互聯網

\*Please turn on the printer and make sure computer already connected to the internet

連接印表機至無線網絡路由器 Connect printer to Wi-Fi router

 確保在開始無線連接設定之前,印表機已開啟。 如果電源開啟,電源(ON)指示燈(A)將亮起或閃爍。

Make sure printer is turned on before starting wireless connection setup. If the power is on, the **ON** lamp (A) will be lit or flashing.

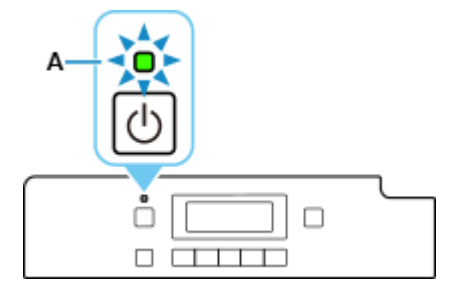

如果顯示以下螢幕,請按停止(Stop)按鈕(B)。
如果未顯示以下螢幕,請繼續執行下一步。

If the screen on the below appears, press the **Stop** button (B).

If the following screen is not displayed, proceed to the next step.

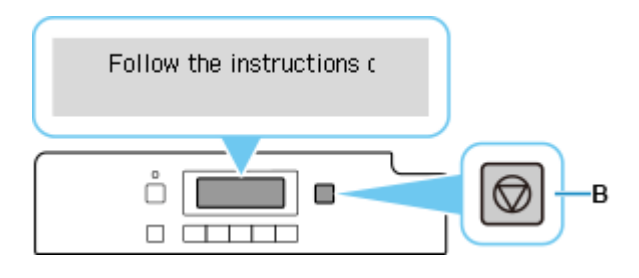

3. 按設定(Setup)按鈕(A)。

Press the **Setup** button (A).

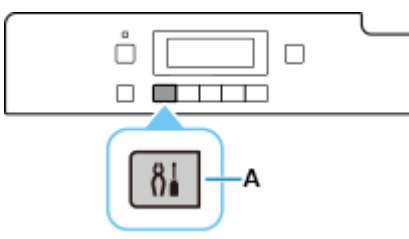

4. 使用 **◀**或 ▶ 按鈕(B)選擇 Wi-Fi 設定(Wi-Fi setup)並按 OK 按鈕。

Use the  $\blacktriangleleft$  or  $\blacktriangleright$  button (B) to select **Wi-Fi setup** and press the **OK** button.

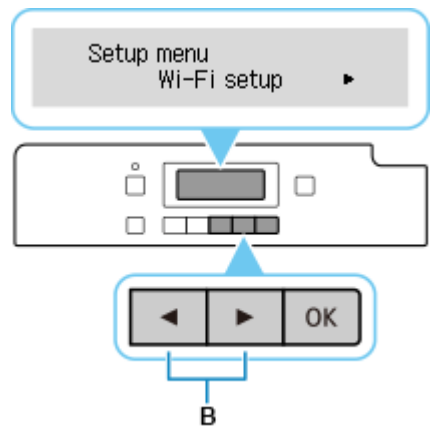

5. 選擇**手動連接(Manual connect)**並按 OK 按鈕。

Select Manual connect and press the OK button.

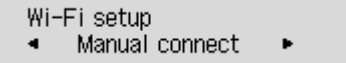

6. 選擇無線路由器並按 OK 按鈕。

Select your wireless router and press the **OK** button.

Select router

如果顯示其他螢幕或未發現無線路由器,請參見「疑難排解」。

If a different screen appears or no wireless router is found, see "Troubleshooting."

7. 按 OK 按鈕。

Press the **OK** button.

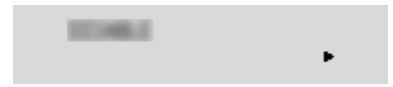

8. 輸入密碼。文字輸入區分大小寫。

Enter the password. Text entry is case-sensitive.

關於如何輸入字元和如何變更字元類型,請參見「<u>文字輸入</u>」(在新視窗中顯示)。

For how to enter characters and how to change the character type, see "<u>Text Entry</u>" (appears in a new window).

Enter password <a>

如果不知道所用無線路由器的密碼,請參見無線路由器手冊或聯絡其製造商。

如果出現「已連接(Connected)」,則網路不需要密碼。

If you don't know the password for your wireless router, see the wireless router manual or contact its manufacturer.

If "Connected" appears, the network does not require a password.

9. 輸入後,按住 OK 按鈕至少 2 秒鐘。

After entry, press and hold the **OK** button for at least two seconds.

10. 選擇是(Yes)並按 OK 按鈕。

Select Yes and press the OK button.

Apply? ≺ Yes ≻ No

11. 顯示下方的螢幕時,請按 OK 按鈕。

When the screen on the below appears, press the **OK** button.

Connected Press [OK]

如果顯示其他螢幕,請參見「疑難排解」。

If a different screen appears, see "Troubleshooting."

12. 按設定(Setup)按鈕。

Press the **Setup** button.

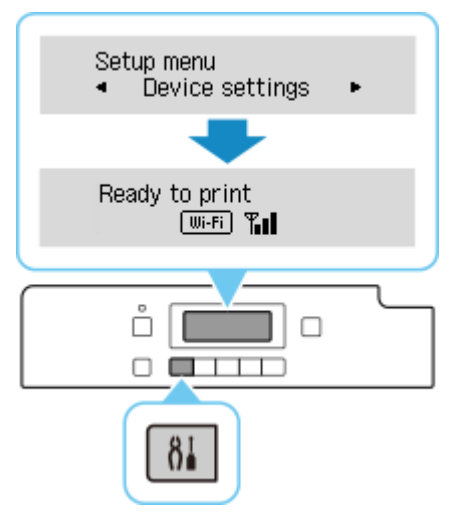

網路連接設定完成。

連接完成後,螢幕上會顯示 Wifi 。

The network connection setup is now complete.

When connection is complete, Wi-Fi appears on screen.

## Mac installation procedure

 在Mac電腦上,點選左上角的蘋果圖示,選擇**系統偏好設定>印表機與掃描器**,再點選左下角的「+」 進入下圖的新增印表機視窗。選擇印表機「Canon G5000 Series」(種類為Bonjour),確定「使用」為 「Secure AirPrint」,然後按「加入」

On the Mac system, click the Apple icon on the top left corner, then choose "**System Preferences**" > "**Printers and Scanners**". Click the "+" icon on the bottom left corner, then choose name as "Canon G5000 series" (Kind: Bonjour), and make sure "Secure AirPrint" in "Use" column , and then click "Add"

| $\bullet \bullet \circ \checkmark $                                                                                                    | Printers & Scanners                                                                                                    | QSearch                                                                              |
|----------------------------------------------------------------------------------------------------|----------------------------------------------------------------------------------------------------|--------------------------------------------------------------------------------------|
| Printers     192.168.0.215     Idle     192.168.1.1     Idle     192.168.1.10     Idle     Canon LBP841C     Idle     Canon MB5100 series     Offline     Canon MF110/910 Seri     Offline, Last Used     Canon MF240 Series     Offline     Canon MF240 Series | 192.168.0.2<br>Open Pri<br>Options &<br>Location:<br>Kind: Canon LBP63<br>Status: Idle<br>Share this printer on the netw<br>Default printer: Last Printe | 215<br>Int Queue<br>& Supplies<br>00 CAPT (UK)<br>Work Sharing Preferences<br>r Used |
|                                                                                                    | Default paper size: A4                                                                                                    | ▼ 3                                                                                  |
| ●<br>●<br>和設値<br>IP Windows                                                                                                    | 人<br>C<br>C                                                                                                    | 搜尋<br><b>搜尋</b>                                                                      |
| 名稱<br>Canon for southes                                                                                                    | ~                                                                                                    | 種類<br>Bonjour                                                                        |
| Canon Tries                                                                                                    |                                                                                                    | Bonjour 多功能                                                                          |
| 名稱: Canon se<br>位置:<br>使用: Secure AirPrint                                                                                                    | eries                                                                                                    |                                                                                      |
|                                                                                                    |                                                                                                    | 加入                                                                                   |